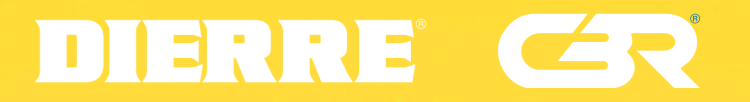

## D'ora in poi, con il nostro Bancone virtuale

Email

Password

3

continua col

Apple

G<sub>Google</sub>

sarà come stare nello stesso posto.

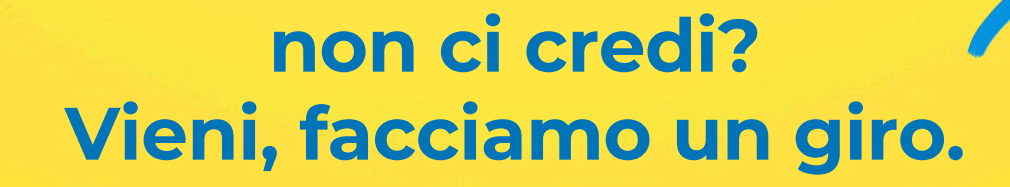

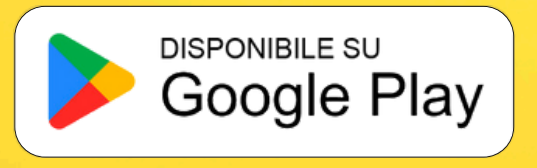

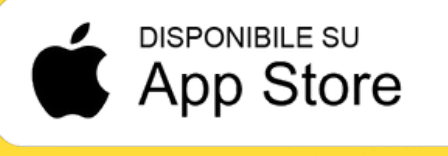

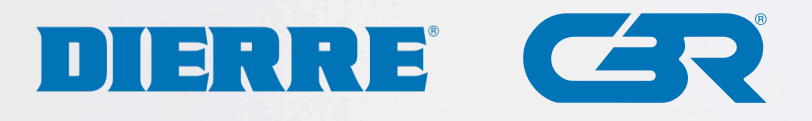

Benvenuto nell'App del **Gruppo Dierre** dedicata al bancone virtuale. Se questo è il tuo primo accesso, clicca sulle icone Google o Apple per accedere con il tuo account. Altrimenti clicca su iscriviti ed inserisci email e poi crea una password.

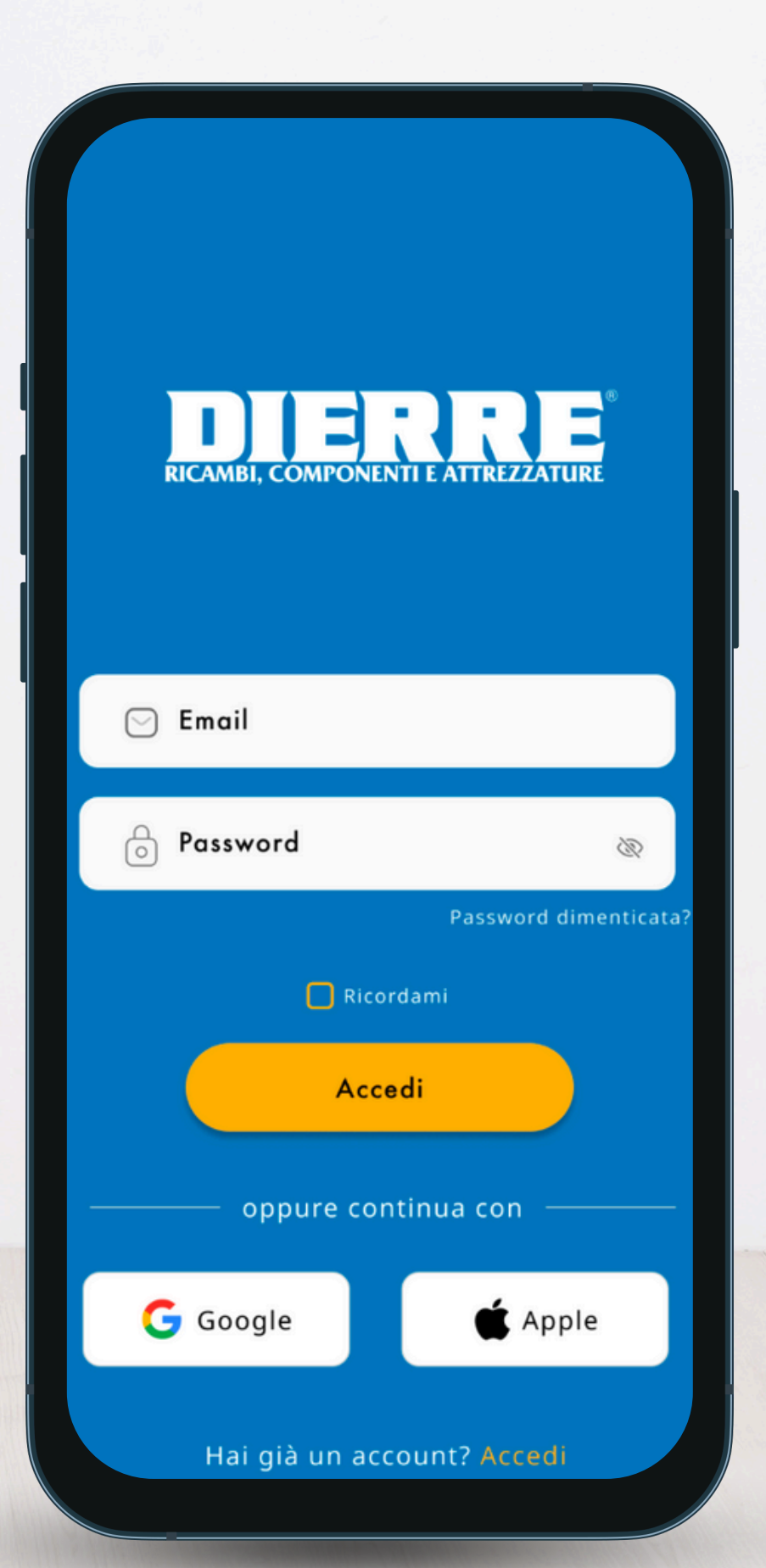

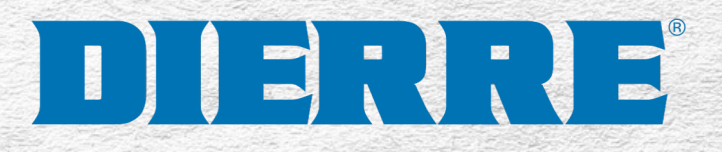

| 2                        |            |
|--------------------------|------------|
| ○ Nome                   |            |
| O Cognome                |            |
| 🖂 Email                  |            |
| P.Iva Ragion             | ie Sociale |
| Seleziona la tua filiale | ~          |
|                          |            |

Terminata l'iscrizione, completa il tuo profilo compilando i campi con i dati richiesti.

Nome, Cognome, email, P.Iva, Ragione Sociale e la Filiale Dierre da cui ti servi.

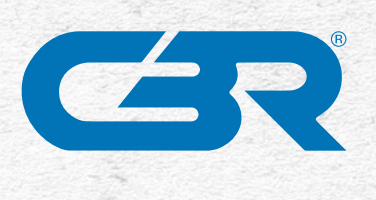

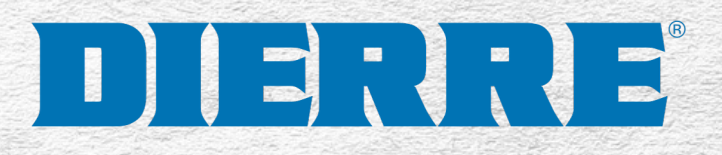

|              | ERR              | Ξ       |
|--------------|------------------|---------|
| RICAMDI, CC  |                  | LURE .  |
| Seleziona I  | a tua filiale in | elenco  |
| Seleziona la | tua filiale      | ^       |
| Seraamo      |                  |         |
| Brescia      |                  |         |
| Cesena       |                  |         |
| irenze       |                  |         |
| rosinone     |                  |         |
| atina.       |                  |         |
|              | Continue         |         |
|              | continua         |         |
|              | •••              |         |
|              |                  |         |
|              | •••              | 1.1.1.1 |

Una volta effettuata la registrazione, hai la possibilità di avviare una videochiamata, selezionando il punto vendita desiderato.

Basterà cliccare sul menù a scomparsa per selezionare la tua filiale di appartenenza.

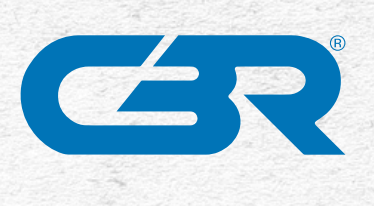

## 

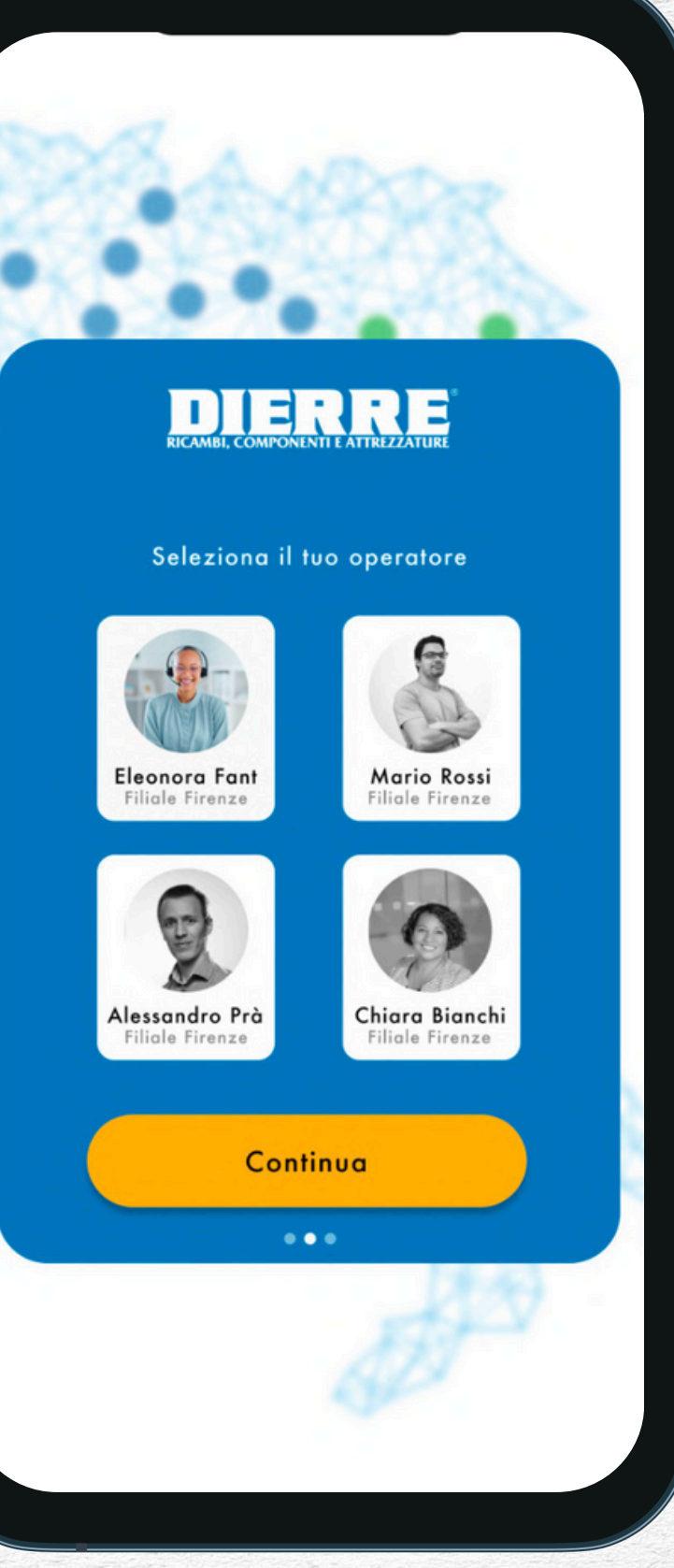

Una volta scelto il tuo punto vendita, l'app ti mostrerà i profili dei banconisti operativi in quella sede. A questo punto puoi scegliere il tuo banconista attraverso l'app. Hai terminato tutti i passaggi per completare il tuo profilo personale.

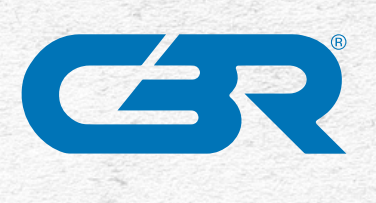

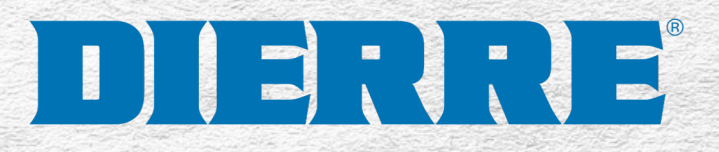

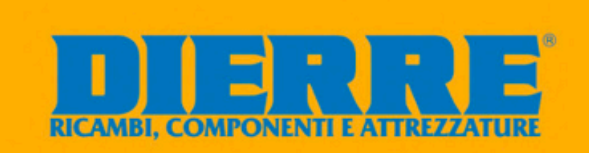

=

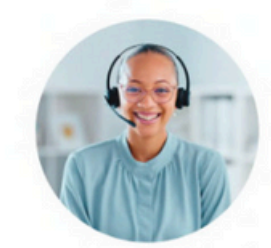

Eleonora Fant Filiale di Firenze

Cambia filiale

Cambia banconista

Hai scelto il tuo banconista ? Ora verrai rimandato a questa schermata dove visualizzerai il tuo banconista. Hai la possibilità di videochiamarlo e scrivergli un messaggio.

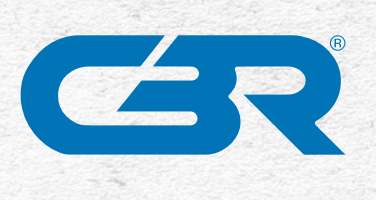

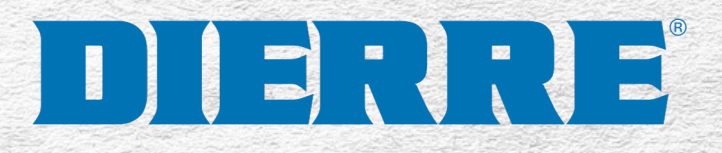

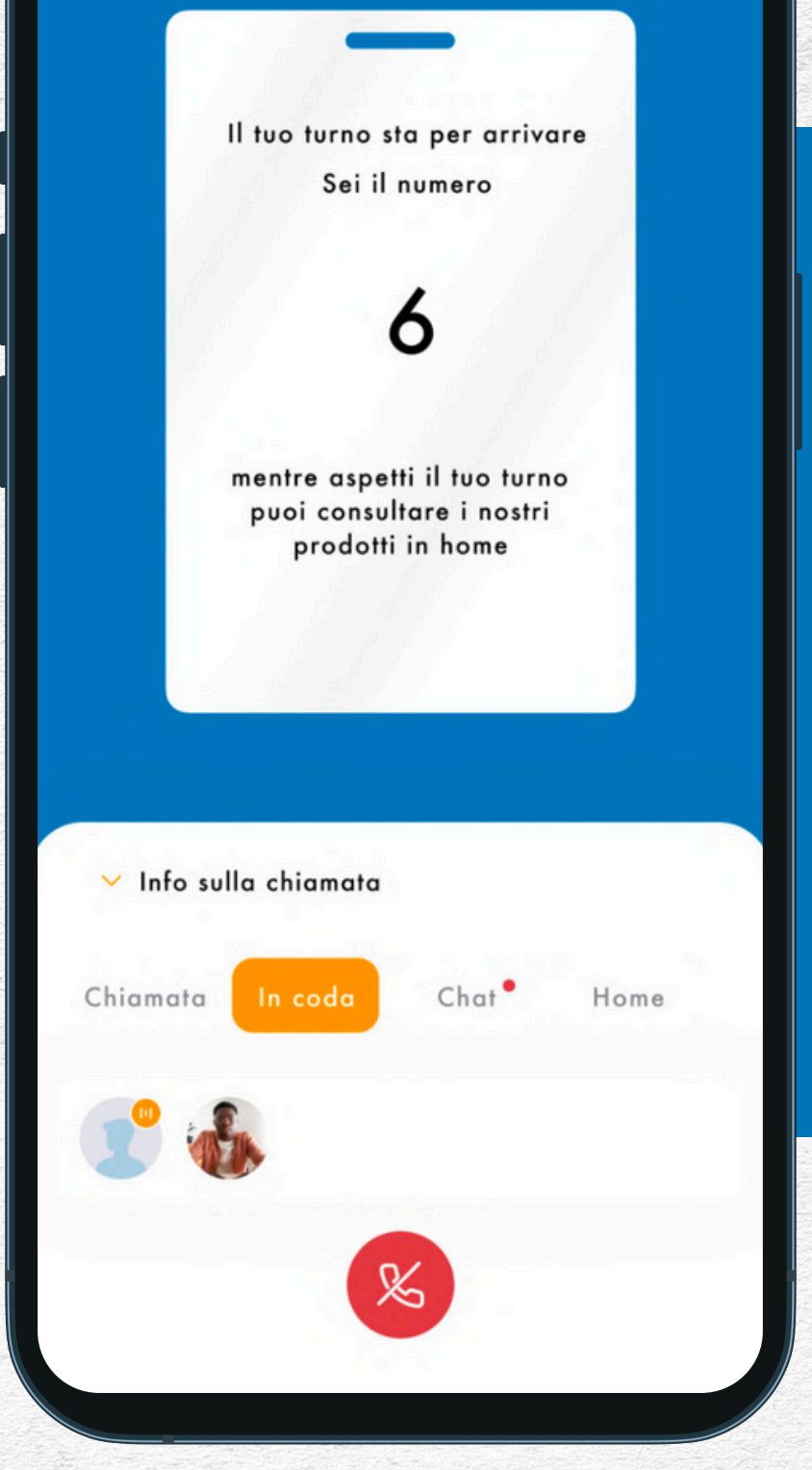

Durante l'attesa, ti verrà assegnato un ticket reperibile nella sezione "In coda". In questo modo puoi attendere la coda virtuale in tutta comodità, avendo anche un chiaro resoconto del numero di persone in attesa prima di te.

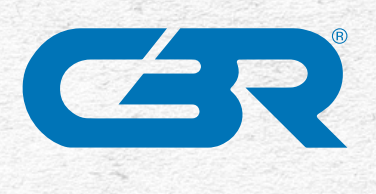

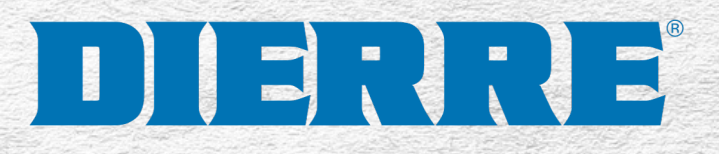

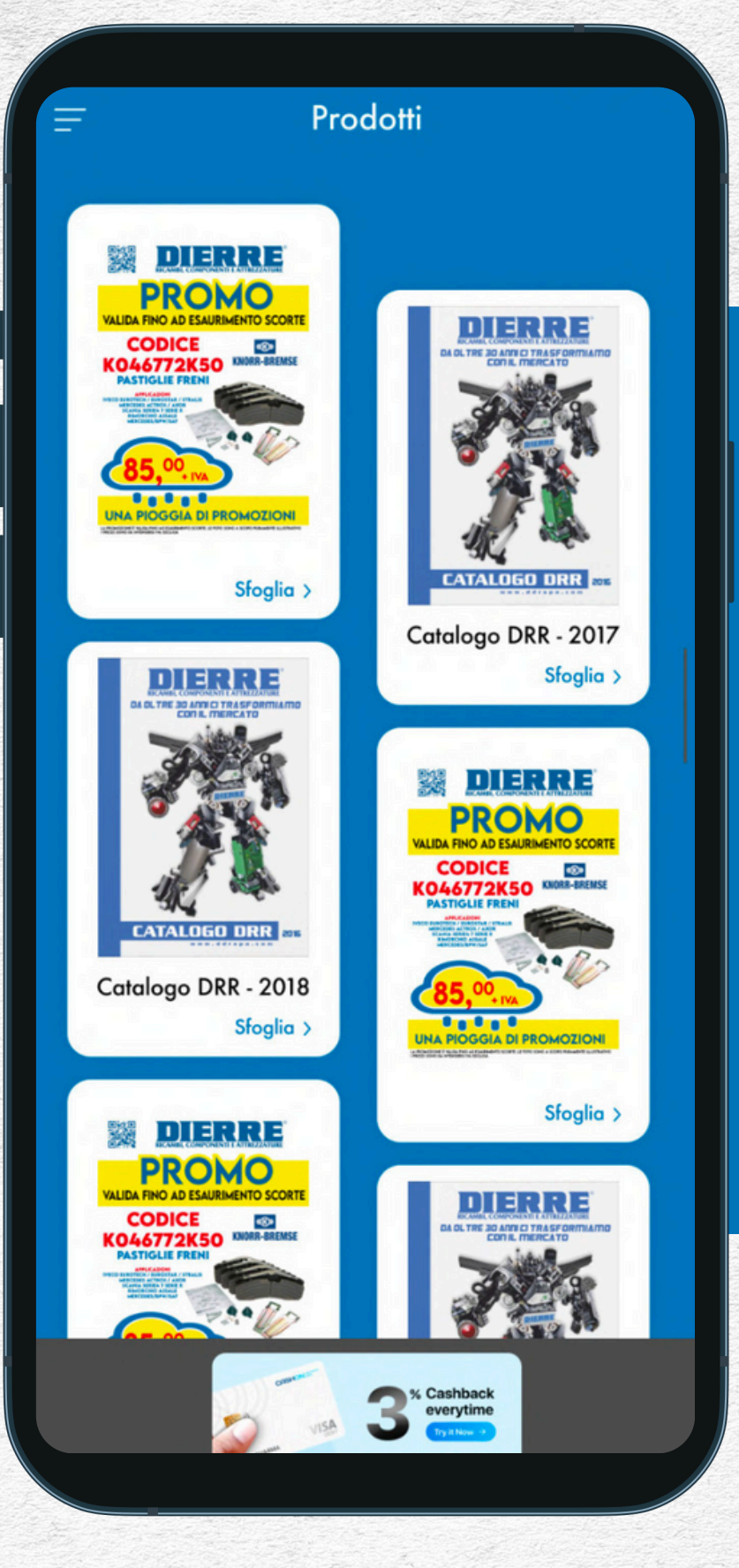

Mentre sei in attesa, il ticket stesso ti suggerirà di consultare in home page i cataloghi dei prodotti. Non perderai mai la priorità della coda grazie ad una riduzione della finestra di chiamata, visualizzata in alto a destra.

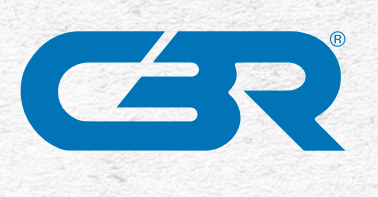

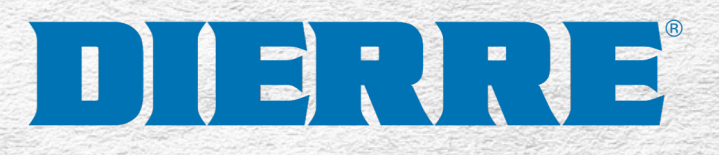

| Menù             |   | $\otimes$                        |
|------------------|---|----------------------------------|
| Home             | > | 9:41<br>=                        |
| Filiale          |   | (                                |
| Chat             | > |                                  |
| Profilo          | > |                                  |
| Privacy & Policy | > |                                  |
|                  |   | ✓ Info sulla<br>Chiamata I       |
|                  |   | Eleonora Fant<br>Filiale Firenze |

In alto a sinistra della schermata c'è il menù burger. Cliccando su di esso puoi aprirlo e consultare tutte le voci che l'app ti propone. Ricorda, potrai cambiare il tuo banconista e la tua filiale sia dalla schermata precedente che dal menù.

Logout

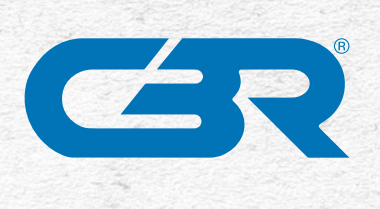

## Scarica l'app e immergiti nel mondo

## 

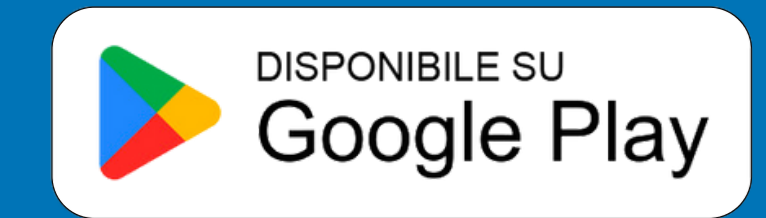

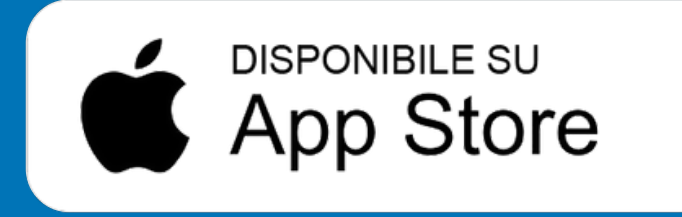